#### <u>DDS で論文を入手する (Web of Science 編)</u>

#### ◆DDS 概要

DDS (Document Delivery Service) は洋雑誌の論文 PDF データを入手できるシステムです。購読していない雑誌の論文(学術雑誌出版社約 80 社、3 万誌以上)をシステム上から取り寄せることが可能となり、必要な論文を素早く入手することができます。今回導入する DDS のシステムの正式名称は「Article Galaxy Scholar」(略称: AGS) といいます。※専任教員のみのサービスです。

### ◆申し込み方法

※学外からアクセスする際は事前に VPN 接続を行う(VPN 接続をしないと DDS でオーダー不可) VPN 接続の方法はこちらをご覧ください。

1. Web of Science にアクセスする (http://webofknowledge.com/wos )

キーワードなどを入力して論文を検索する

| C Clarivate English ~ ∰ Produc     |  |                                                                                     | Products                                               |  |
|------------------------------------|--|-------------------------------------------------------------------------------------|--------------------------------------------------------|--|
| Web of Science <sup>™</sup> Search |  | Sign In 🗸                                                                           | Register                                               |  |
| EK<br>Menu                         |  | DOCUMENTS                                                                           | RESEARCHERS                                            |  |
| ជា                                 |  |                                                                                     |                                                        |  |
| 3                                  |  | Search in: Web of Science Core Collection Y Editions: All Y                         |                                                        |  |
| 9                                  |  | DOCUMENTS CITED REFERENCES                                                          |                                                        |  |
| ¢                                  |  | All Fields Facile Synthesis of Leaf-like + Add row + Add date range Advanced search | e Cu(OH)2 and Its Conversion into CuO with Nanopores X |  |

### 2. 検索結果>論文詳細画面

上部の「Links」ボタンを押す

| We | eb of Science <sup>™</sup>        |                                                                                                    |  |  |
|----|-----------------------------------|----------------------------------------------------------------------------------------------------|--|--|
|    | Search > Results for Facily       | Esis of Leaf-like Cu(OH)2 and Its Conversion into CuO with Nano                                                                                                    |  |  |
| วา | → Links Full text at              | publisher 🔶 Add To                                                                                                    |  |  |
| J  |                                   |                                                                                                    |  |  |
| ව  | Facile Synth                      | esis of Leaf-like Cu(OH) and Its Conversion into                                                                                                    |  |  |
| Ę  | CuO with Nanopores                |                                                                                                    |  |  |
|    | <b>By</b><br>Are you this author? | Zhang, LM (Zhang Liang-Miao) <sup>[1]</sup> ; Lu, WC (Lu Wen-Cong) <sup>[1]</sup> ; Feng, YL (Feng Yong-Li) <sup>[1]</sup> ; Ni, JP (Ni<br>Ji-Peng) <sup>[1]</sup> ; Lü, Y (Lue Yong) <sup>[1]</sup> ; Shang, XF (Shang Xing-Fu) <sup>[1]</sup> |  |  |
|    |                                   | View Web of Science ResearcherID and ORCID (provided by Clarivate)                                                                                                    |  |  |
|    | Source                            | ACTA PHYSICO-CHIMICA SINICA<br>Volume: 24 Issue: 12 Page: 2257-2262<br>DOI: 10.1016/51872-1508(08)60086-8                                                                                                    |  |  |
|    | Published                         | DEC 2008                                                                                                    |  |  |
|    | Indexed                           | 2008-12-01                                                                                                    |  |  |
| L  |                                   |                                                                                                    |  |  |

### 3. Full Text Finder(リンクリゾルバ)検索結果画面に遷移する

最下行に「Article Galaxy Scholar で文献を入手する」というリンクから DDS 申し込み画面に遷移する

| Kunagawa UNIVERSITY LIBRARY                                                                                                    | Full Text Finder(リンクリゾルバ)検索結果<br>KANAGAWA UNIVICよって提供されたアクセス                                  |
|----------------------------------------------------------------------------------------------------|-----------------------------------------------------------------------------------------------|
| 記事                                                                                                    |                                                                                               |
| Facile Synthesis of Leaf-like Cu(OH)2 a                                                                                                    | nd Its Conversion into CuO with Nanopores                                                     |
| 発行済み: Acta Physico-Chimica Sinica, 2008, 24 巻, 12 号, p2257-2262<br>著者: ZHANG, L;LU, W;FENG, Y;NI, J;LU, Y;SHANG, X<br>ISSN: 1872-1508<br>ISSN (オンライン): 1872-1508<br>アイテム ID: 10.1016/s1872-1508(08)60086-8 (DOI) |                                                                                               |
| お探しのものが見つかりませんか? <u>論文情報を修正する</u>                                                                                                    |                                                                                               |
| 下記からフルテキストを探す<br>神奈川大学の蔵書を探す<br>曼 神奈川大学蔵書検索OPAC                                                                                                    |                                                                                               |
| その他の情報サイトから検索を行う<br>CiNii <sub>Rese</sub> CiNii Research で論文を探す                                                                                                    |                                                                                               |
| CiNii Books CiNii Books で所蔵館を探す                                                                                                    |                                                                                               |
| G Scholar Google Schalorでこの著者の情報を探す                                                                                                    |                                                                                               |
| G Scholar Google Scholar タイトルで検索する                                                                                                    | ARTICLE GALAXY SCHOLAR A unitial of Containing Containing to the                              |
| <b>論文を取り寄せる</b><br>num ILL文献複写依頼を申し込む                                                                                                    | New Powered by Research Solutions AFLICIE Galaxy Scholar で文献を入                                |
| Attract CALARY SCHOLAR<br>Newerity Reserve Sources Article Galaxy Scholarで文献を入手する                                                                                                    |                                                                                               |
|                                                                                                    | ブライバシー ポリシー   利用条件   機関ログアウト   Cookieの管理<br>© 2025 EBSCO Industries, Inc. All rights reserved |

## 4. DDS(Article Galaxy Scholar)オーダー画面

Г

最下行の入力欄にメールアドレスを入力(@kanagawa-u.ac.jpのアドレスを入力)して Submit を押す

| Article Galaxy Scho<br>*オーダー画面                                                | olar画面(オーダー)<br>■                                                                                                    |
|-------------------------------------------------------------------------------|----------------------------------------------------------------------------------------------------|
|                                                                               | Your article request<br>Rumen Bacterial Community Transition During Adaptation to High-grain Diet<br>※論文名が入ります                                                                               |
|                                                                               | 文献送付先のEmailアドレスを入れてください。<br>リクエストされたPDFをダウンロードするためのURLをお送りします。<br>注意専項<br>・神奈川大学の専任教員に限定された個別文献入手サービスです。<br>・E-MAILアドレスはドンインが母kanagawa-uacjpのアドレスでお申し込みください。<br>・キャンパズがからのアクセスはVPWを利用してください。 |
| メールアドレスを入力し、「Submit」<br>をクリックしてオーダー<br>※メールアドレスはドメインが<br>@Kanagawa-u.ac.jpを入力 | Enter your email address below to request article access.<br>神泉川大学図書館 Kanagawa University Library Please enter email address Submit                                                          |
|                                                                               |                                                                                                    |

2025 年 4 月 25 日 神奈川大学図書館

## 5. DDS(Article Galaxy Scholar)オーダー確認画面

Request PDF を押すとオーダー完了する。(※押さずに画面を閉じると発注は中止できる)

| Article Galaxy Scholar画面(オーダー)                    |                                                                                                    |
|---------------------------------------------------|----------------------------------------------------------------------------------------------------|
| *オーダー画面                                           |                                                                                                    |
|                                                   | Your article request<br>※論文名が入ります                                                                                                    |
| Request PDFを押<br>オーダー完了<br>※押さずに画面を閉じ<br>発注は中止できる | この文献はDDS (Article Galaxy Scholar) から入手できます。<br>下のリンクから手配を進めてください。<br>This article is available through Article Galaxy Scholar. Please click the link below to request your PDF.<br>神奈川大学図書館<br>すと<br>ひour article<br>での article Calaxy Scholar. Please click the link below to request your PDF. |

### 6. DDS(Article Galaxy Scholar)オーダー受付画面

30 秒ほどで PDF がブラウザ上で表示される

| Article Galaxy                                                      | Scholar画面(注文受付メッセージ)                                                                                                    |
|---------------------------------------------------------------------|----------------------------------------------------------------------------------------------------|
| *オーダー後                                                              | ● ■ 5日 C 約80出版社の電子ジャーナルのみを取り扱うため、ほとんどが1分以内に提供可能                                                                                                    |
|                                                                     | Your article request                                                                                                    |
|                                                                     | ※論文名が入ります                                                                                                    |
|                                                                     | リクエスト頂きましたPDFはメールにてお届けします。通常1時間以内に届きます。<br>このページを閉じてください。<br>You will receive your PDF via email, typically within an hour. You can close this page. |
| 実際は30秒ほどで、ブラウザ上<br>即時に表示されます。<br>*同時にメールでもPDFダウン<br>ロード用のURLが配信されます | TC Your article will be delivered by Reprints Desk. Learn more ARTICLE GALAXY SCHOLAR Powered by Reprints Desk                                       |
|                                                                     |                                                                                                    |

7. オーダー後、メールも届く リンクから注文した論文 PDF にアクセスできる

| Article Galaxy Scholar画面(デリバリーメール)  |                                                                                                    |   |
|-------------------------------------|----------------------------------------------------------------------------------------------------|---|
| *オーダー後                              | kオーダー後 (Reprints Desk)文献複写サービス ドキュメントデリバリー -#9102481 ● > 第81×7×103 「Webmat ●                                                                                                    |   |
|                                     | Reprints Desk Customer Support     10日 *     10日 *     10日 *     20月15日(内) 1334(1日前) * ・ :     10日 *     20月15日(内) 1334(1日前) * ・ :     10日 *     10日 *     10日 |   |
|                                     | <ul> <li>・メログ・ノンニードレースがは当時構成の推測おび取得上、個人による1回のから利用が好可されています。</li> <li>・タワンニードレースがは当時構成の推測おび取得上、個人による1回のから利用が好可されています。</li> <li>・PGFの得納はエンドユーザーのかに許可されており、その目的からはずれるメールへの恐怕、ハードディスクないし記録描述得一の復観にできません。</li> <li>・ドキュメントの運転にはArchait Resourt/必要です。</li> <li>・プブリメント (3)用かけ想なご)を含む文献を定まえ後にそれらがお手れへ届かない場合は、お手数ですがキメールへの返還にてお知らせください。</li> <li>・文切の商場準備はごといて経験に合わせたださい。conformetranceの目的なのたionの</li> <li>・文切の商場準備はごといて経験・合わせください。conformetranceの目的なのたionの</li> <li>※反映・合わせの間はオーターロなごと入ください。</li> <li>※大変恐れ入りますが、お熱・合わせは装置でのみ違っております。</li> </ul>                                                                                                    |   |
| メールは「発注確認メール」と<br>「デリバリーメール」の2通届きます | <ご意力的語のご確認> Action Title The Content Workflow Company                                                                                                    | 5 |

注意事項

- ・送られてきた文献ダウンロード用 URL の有効期限は送信から1カ月間
- ・ダウンロードは1回限り
- ・ダウンロードした文献は、著作権法上、1人・1部のみの利用が許可されている
- ・論文 PDF をメール送信することや、ハードディスク等の記録媒体へ複製を作成し保管することは不可

## ※論文がオープンアクセスの場合

最下行にある緑色の「Go to Open Access」から論文を入手可能(無料)

| Article Galaxy Scholar画面(オープンアクセス判定) |                                                                                                    |
|--------------------------------------|----------------------------------------------------------------------------------------------------|
| * OA論文の場合                            | ▶□□□□□□□□□□□□□□□□□□□□□□□□□□□□□□□□□□□□                                                                                                    |
|                                      | Your article request<br>※論文名が入ります                                                                                                    |
|                                      | この文献は <b>オープンアクセス</b> です。以下のアイコンをクリックすると当該文献の概要ページにリンクします。<br>PDFはそこからダウンロードしてください。                                                                                                    |
|                                      | This article is available from an <b>open access</b> resource, which may be a preprint or other variation that is not the final version of record. Please consult your library with any questions.<br>神刻小大学四曲语 Kanagawa University Library |
|                                      | Go to Open Access をクリックすると<br>OA論文の提供元出版社サイトへリンクします                                                                                                    |

# ※論文が DDS 入手の対象外だった場合

ILL 申込画面に遷移 最下行にある緑色の「Go to Interlibrary Loan」から ILL 依頼が出来る

| Article Galaxy Scholar画面(ILL)                                                                                                    |  |
|----------------------------------------------------------------------------------------------------|--|
|                                                                                                    |  |
| Your article request                                                                                                    |  |
| ※論文名が入ります                                                                                                    |  |
| この文献はDDS手配の対象外です。<br>以下のアイコンからILLページに移動して申し込みを行ってください。                                                                                             |  |
| This article may be available through Interlibrary Loan (ILL). Please click the link below to navigate to your Interlibrary<br>Loan (ILL) webpage. |  |
| Go to Interlibrary Loan<br>LLの申込画面に遷移します。                                                                                                    |  |
|                                                                                                    |  |